## MeSH (Medical Subject Heading)

MeSH คือ ศัพท์บังคับ หรือ ศัพท์ควบคุมจัดทำโดย หอสมุดแพทย์แห่งชาติของสหรัฐอเมริกา National Library of Medicines หรือ NLM ซึ่งคำศัพท์แต่ละคำจะทำหน้าควบคุม ศัพท์ ที่มีความหมายเสมือนกันรวมเข้าด้วยกัน และ จัดทำเป็นชุดคำศัพท์ที่เรียกว่า หัวเรื่อง หรือ Descriptor โดยจัดทำหัวเรื่องเรียงตามโครงสร้างของคำศัพท์เป็นลำดับชั้น (Hierarchy) MeSH จึงเป็นเครื่องมือในการเข้าถึงข้อมูลเนื้อหา เช่น บทความวารสาร หรือ ช่วยให้การสืบค้น ได้อย่างมีประสิทธิภาพ NLN ได้ใช้ Mesh thesaurus เป็นเครื่องมือในการจัดทำดัชนี (index) บทความในฐานข้อมูล Medline / PubMed รวมทั้งฐานข้อมูลอื่นๆของ NLM การเข้าใช้ MeSH เพื่อการสืบค้น

สามารถเข้าที่ <u>www.ncbi.nlm.nih.gov/mesh</u>

การเข้าใช้ MeSH เพื่อการค้นหาเกี่ยวกับหัวเรื่อง (Descriptor) แบบไลเรียง (Browse) สามารถเข้าได้ที่ <u>meshb.nlm.nih.gov/search</u>

## MeSH Browser คือ การสืบค้นคำศัพท์ต่ำศัพท์ด้วยวิธีการไล่เรียง (Browser)

| Medical St                                                                                                    | ubject H           | eading            | s 2018      |               |                                                  |
|----------------------------------------------------------------------------------------------------|--------------------|-------------------|-------------|---------------|--------------------------------------------------|
| The files are update                                                                                                    | ed each week day M | onday-Friday by 8 | 8AM EST     |               |                                                  |
| Bearch MeSH                                                                                                    |                    | FullWord -        | Exact Match | All Fragments | Any Fragment                                     |
| <ul> <li>All Terms</li> <li>Main Heading (Descriptor) Term:</li> <li>Qualifier Terms</li> <li>Supplementary Concept Record Terms</li> <li>MeSH Unique ID</li> <li>Search in all Supplementary Concept Record Fields</li> <li>Heading Mapped To</li> <li>Indexing Information</li> <li>Pharmacological Action</li> <li>Search Related Registry and CAS Registry/EC Number/UNII Code (RN)</li> <li>Related Registry Search</li> <li>CAS Registry/EC Number/UNII Code (RN)</li> <li>Search in all Free Text Fields</li> <li>Annotation</li> </ul> | FullV              | ord Search (      | 2           | Sort b        | y: Relevance <b>v</b><br>s per Page: 20 <b>v</b> |

- 1. พิมพ์คำศัพท์ หรือ คำค้น และ เลือกวิธีการสืบค้นได้
  - 1. FullWord Search คือ การค้นหาคำศัพท์ตรงตามที่พิมพ์ ซึ่งไม่ใช่ส่วนใดส่วนหนึ่ง ของคำศัพท์ หรือ ประโยค เช่น heart จะแสดงผลแต่ศัพท์คำว่า heart เท่านั้น
  - SubString Search คือ การค้นหารายการใดที่ตรงตามตัวอักษรที่พิมพ์ ซึ่งเป็นส่วน หนึ่งของคำศัพท์ หรือ ประโยค เช่น cardia จะพบ cardiac death,
     Pericardial Fluid, Bradycardia เป็นต้น
- 2. เลือกปรับปรุงวิธีการสืบค้นของคำที่พิมพ์
  - Exact Match คือ การค้นหาตรงตามตัวอักษรที่พิมพ์
  - All Fragments คือ การค้นหาคำทุกคำตามที่พิมพ์ โดยไม่คำนึงถึงลำดับก่อนหลัง ของคำ
  - Any Fragments คือ การค้นหาคำอย่างน้อยหนึ่งคำ

จัดทำโดย...จิรวัฒน์ พรหมพร แผนกสนับสนุนฝ่ายทรัพยากรอิเล็กทรอนิกส์ทางการศึกษา บริษัท บุ๊คโปรโมชั่น แอนด์ เซอร์วิส จำกัด ปรับปรุงล่าสุดเมื่อวันที่ 4 มีนาคม 2561

- 3. เลือกจำกัดการสืบค้นเฉพาะ
  - Main Heading Terms ค้นหาเฉพาะคำที่เป็นคำศัพท์ควบคุม (Preferred Terms) และ คำศัพท์ที่พ้องในความหมายกัน (Entry Terms) เป็นต้น ที่พบใน รายการของหัวเรื่องหลัก หรือ Descriptor Records
  - Qualifiers Terms ค้นหาเฉพาะในส่วนของหัวเรื่องย่อย (Subheading)
  - Supplementary Concept Records ค้นหาสารเคมี เลขทะเบียนสารเคมี Protocol ได้แก่ Chemotherapy Protocols ชื่อโรค (Diseases) และ สิ่งมีชีวิต (Organisms) เช่น ไวรัส
- 4. เลือกจำกัดการสืบค้นเฉพาะเขตข้อมูล
  - Pharmacological Action (PA) คือ ค้นหาในส่วนการออกฤทธ์ของยา
  - CAS Registry/ EC Number/ UNII Code คือ การค้นหาจากเลขทะเบียน สารเคมี (CAS Registry) เลข Enzyme Commission (EC) และ FDA Substance Registry System Unique Identifier (UNII)
  - MeSH Unique ID ค้นหาจากหมายเลขของ Descriptors

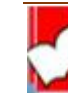

## วิธีการสืบค้น MeSh เพื่อการสืบค้นใน PubMed

| S NCBI Resources 🗵 Hor | w To 🗵     |                 |                                                          |                                   | Sign in to NCBI           |
|------------------------|------------|-----------------|----------------------------------------------------------|-----------------------------------|---------------------------|
| MeSH Me                | eSH ▼      | Limits Advanced |                                                          | 5                                 | earch<br>Help             |
|                        | a na litra |                 | MeSH                                                     |                                   |                           |
|                        |            |                 | MeSH (Medical Subject Headings) is the NLM controlled vo | cabulary thesaurus used for index | king articles for PubMed. |
| Using MeSH             |            |                 | More Resources                                           |                                   |                           |
| Help                   |            | E               | E-Utilities                                              |                                   |                           |
| Tutorials              |            | 1               | NLM MeSH Homepage                                        |                                   |                           |
|                        |            |                 |                                                          |                                   |                           |
|                        |            |                 |                                                          |                                   |                           |
|                        |            |                 |                                                          |                                   |                           |

1. การผสมหัวเรื่อง สำหรับการสืบค้นบทความ (Combining Specific MeSh)

เช่น ต้องการหัวเรื่อง jejunal enteritis จะไม่พบใน Descriptors ต้องใช้วิธีการผสม สองหัวเรื่องเข้าด้วยกัน คือ Jejunum และ Enteritis

พิมพ์ Jejunum ในช่องคำค้น และคลิกที่ปุ่ม Search

| S NCBI Resources 🛛 How To 🖸                                                                                                    | <u>Sign in to NCBI</u>                   |
|----------------------------------------------------------------------------------------------------|------------------------------------------|
| MeSH v jejunum Create alert Limits Advanced                                                                                                    | Search Help                              |
| Summary - Send to: -                                                                                                    | PubMed Search Builder                    |
| Search results<br>Items: 2                                                                                                    |                                          |
| <ul> <li>Jejunum</li> <li>The middle portion of the SMALL INTESTINE, between DUODENUM and ILEUM. It represents about 2/5 of the remaining portion of<br/>the small intestine below duodenum.</li> </ul> | Add to search builder AND  Search PubMed |
| <ul> <li>Jejunal Neoplasms</li> <li>Tumors or cancer in the JEJUNUM region of the small intestine (INTESTINE, SMALL).<br/>Year introduced: 1980</li> </ul>                                              | Find related data                        |

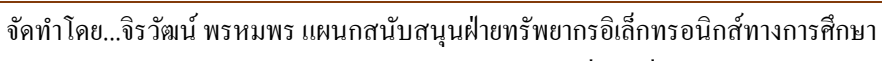

🚺 บริษัท บุ๊คโปรโมชั่น แอนค์ เซอร์วิส จำกัค ปรับปรุงล่าสุดเมื่อวันที่ 4 มีนาคม 2561

## คลิกเลือกที่ Jejunum และคลิกที่ปุ่ม Add to search builder

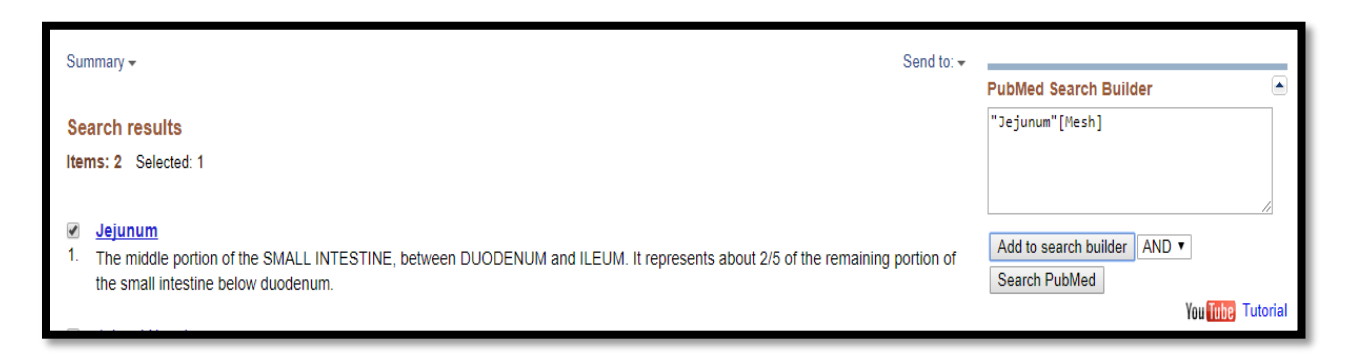

#### พิมพ์ Enteritis ในช่องคำค้น และคลิกที่ปุ่ม Search

| S NCBI Resources 🖸 How To 🖸                                                                                                    | Sign in to NCBI                                            |
|----------------------------------------------------------------------------------------------------|------------------------------------------------------------|
| MeSH MeSH                                                                                                    | Search Help                                                |
| Summary → 20 per page → Send to                                                                                                    | PubMed Search Builder                                      |
| Search results<br>Items: 11                                                                                                    | "Jejunum"[Mesh]                                            |
| <ul> <li>Enteritis</li> <li>Inflammation of any segment of the SMALL INTESTINE.</li> </ul>                                                                                                    | Add to search builder AND   Search PubMed                  |
| <ul> <li>Mink enteritis virus</li> <li>A species of the genus PARVOVIRUS and a host range variant of FELINE PANLEUKOPENIA VIRUS. It causes a highly contagious inflammatory gastroenteritis (MINK VIRAL ENTERITIS). In addition to mink, this virus can also infect cats and dogs. Year introduced: 2007</li> </ul> | You torial<br>S<br>Find related data<br>Database: Select ▼ |

# คลิกเลือกที่ Enteritis และคลิกที่ปุ่ม Add to search builder จากนั้นคลิกที่ปุ่ม Search PubMed

| Summary - 20 per page -                                                                    | Send to: 🗸 | PubMed Search Builder                       |
|--------------------------------------------------------------------------------------------|------------|---------------------------------------------|
| Search results<br>Items: 11 Selected: 1                                                    |            | ("Jejunum"[Mesh]) AND "Enteritis"<br>[Mesh] |
| <ul> <li>Enteritis</li> <li>Inflammation of any segment of the SMALL INTESTINE.</li> </ul> |            | Add to search builder AND   Search PubMed   |
| Mink enteritis virus                                                                       |            | You Tube Tutorial                           |

จัดทำโดย...จิรวัฒน์ พรหมพร แผนกสนับสนุนฝ่ายทรัพยากรอิเล็กทรอนิกส์ทางการศึกษา

์ บริษัท บุ๊คโปรโมชั่น แอนค์ เซอร์วิส จำกัค ปรับปรุงถ่าสุคเมื่อวันที่ 4 มีนาคม 2561

### หน้าแสดงผลการสืบค้นที่ได้จากการผสมสองหัวเรื่อง

| S NCBI Resources 🗹                                                             | How To 🖂                                                                                                    | Sign in to NCBI                                                                                       |
|--------------------------------------------------------------------------------|----------------------------------------------------------------------------------------------------|----------------------------------------------------------------------------------------------------|
| Publed.gov<br>US National Library of Medicine<br>National Institutes of Health | PubMed         ("Jejunum"[Mesh]) AND "Enteritis"[Mesh]           Create RSS         Create alert           Advanced         Advanced                                                                                                    | Search Help                                                                                           |
| Article types<br>Clinical Trial<br>Review                                      | Format: Summary + Sort by: Best Match + Per page: 20 + Send to +                                                                                                    | Filters: <u>Manage Filters</u>                                                                        |
| Customize                                                                      | Search results                                                                                                    |                                                                                                    |
| Text availability<br>Abstract<br>Free full text                                | Items: 1 to 20 of 454           Prev         Page         1         of 23         Next>         Last>>                                                                                                    | Best match <u>Most recent</u>                                                                         |
| Full text                                                                      | Glutamine protects the small intestinal mucosa in anticancer drug-induced rat enteritis model.                                                                                                    | Results by year 🕒                                                                                     |
| PubMed<br>Commons<br>Reader comments<br>Trending articles                      | <ol> <li>Takechi H, Mawatari K, Harada N, Nakaya Y, Asakura M, Aihara M, Takizawa H, Goto M, Nishino T,<br/>Minato T, Furukita Y, Yamamoto Y, Yuasa Y, Yamai H, Yoshida T, Seike J, Tangoku A.<br/>J Med Invest. 2014;61(1-2):59-64.</li> <li>PMID: 24705750 Free Article<br/>Similar articles</li> </ol> |                                                                                                    |
| Publication dates                                                              |                                                                                                    | Download CSV                                                                                          |
| 5 years                                                                        | Severe and extensive enteritis following colectomy for ulcerative colitis.                                                                                                    |                                                                                                    |
| 10 years<br>Custom range                                                       | <ol> <li>Rosenfeld GA, Freeman H, Brown M, Steinbrecher UP.</li> <li>Ora I Ostburgtani 2013 Bio2000/0003 A M abstract available</li> </ol>                                                                                                    |                                                                                                    |
| Species<br>Humans                                                              | Can J Gastroenterol. 2012 Dec;26(12):866-7. No abstract available. PMID: 23248782 Free PMC Article Similar articles                                                                                                    | Mucosa-associated lymphoid tissue (MALT)<br>lymphoma combined witi [Leuk Lymphoma. 2001]              |
| Other Animals                                                                  | Effects of experimental mechanical manipulations on local inflammation in the jejunum of horses.     Hooster-Iversen CC. Hooster K. Staszvk C. Rohn K. Freeman DE. Rötting AK.                                                                                                    | Scanning electronmicroscopy of the jejunum in<br>enteritis necroticans. [J Med Microbiol. 1980]       |
| Show additional filters                                                        | Am J Vet Res. 2014 Apr;75(4):385-91. doi: 10.2460/ajvr.75.4.385.<br>PMID: 24669925<br>Similar articles                                                                                                    | [Determination of lysozyme in the secretory<br>chyme from the <b>jejunum</b> of pa [Vrach Delo. 1978] |
|                                                                                |                                                                                                    | See more                                                                                              |

ตัวอย่างที่ 2 ต้องการค้นหาบทความเกี่ยวกับ deficiency of monoamine oxidase พิมพ์ monoamine oxidase ในช่องคำค้น และคลิกที่ปุ่ม Search จากนั้นคลิกเลือกที่ monoamine oxidase และคลิกที่ Add to search builder

| MeSH                                                                                                    | MeSH  Monoamine oxidase Create alert Limits Advanced                                                                                                    | Search Help                                                                            |
|----------------------------------------------------------------------------------------------------|----------------------------------------------------------------------------------------------------|----------------------------------------------------------------------------------------|
| Summary <del>-</del>                                                                                            | Send to: -                                                                                                    | PubMed Search Builder                                                                  |
| Search results<br>Items: 4 Selected: 1<br>✓ Monoamine Oxida:<br>1. An enzyme that cata<br>localized in mitochor | E<br>rzes the oxidative deamination of naturally occurring monoamines. It is a flavin-containing enzyme that is<br>trial membranes, whether in nerve terminals, the liver, or other organs. Monoamine oxidase is important in                                                                                                    | (" <u>Monoemine</u> Oxidase" [Mesh])  <br>Add to search builder AND •<br>Search PubMed |
| regulating the metab<br>crucial defensive role<br>the portal circulation.<br>Year introduced: 1963              | ic degradation of catecholamines and serotonin in neural or target tissues. Hepatic <b>monoamine oxidase</b> has a<br>in inactivating circulating monoamines or those, such as tyramine, that originate in the gut and are absorbed into<br>From Goodman and Gilman's, The Pharmacological Basis of Therapeutics, 8th ed, p415) EC 1.4.3.4. | You Tutorial Find related data Database: Select                                        |

จัดทำโดย...จิรวัฒน์ พรหมพร แผนกสนับสนุนฝ่ายทรัพยากรอิเล็กทรอนิกส์ทางการศึกษา บริษัท บุ๊คโปรโมชั่น แอนด์ เซอร์วิส จำกัด ปรับปรุงล่าสุดเมื่อวันที่ 4 มีนาคม 2561 พิมพ์ deficiency ในช่องคำค้น และคลิกที่ปุ่ม Search จากนั้นคลิกเลือกที่ deficiency (Subheading) คลิกที่ Add to search builder และคลิกที่ Search PubMed

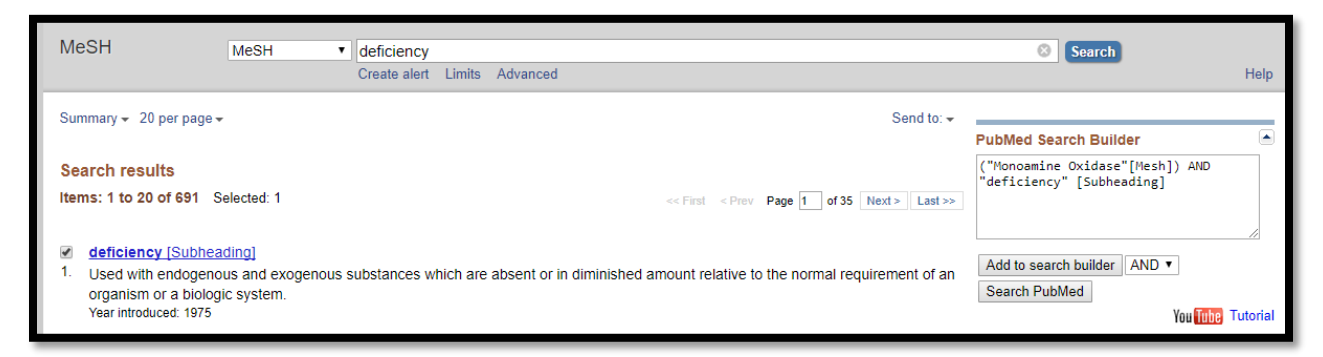

การสืบค้น MeSH จากการสืบค้นด้วยคีย์เวริด์ เช่นการค้นหาหัวเรื่องเกี่ยวกับ Scalp
 diseases ซึ่งไม่ได้มีหัวเรื่องนี้ใน MeSH ให้เปลี่ยนการค้นหาในส่วน Title/Abstract

เลือกการสืบค้นจาก PubMed พิมพ์ Scalp diseases ในช่องคำค้น และคลิกที่ปุ่ม Search และเลือกการจัดเรียงผลลัพธ์เป็น (Sort by ) Best Match

| S NCBI Resources 🗵                                                               | How To 🖸                                                                                                    | Sign in to NCBI                                                                      |
|----------------------------------------------------------------------------------|----------------------------------------------------------------------------------------------------|--------------------------------------------------------------------------------------|
| Publiced.gov<br>US National Library of Medicine<br>National Institutes of Health | PubMed                                                                                                    | Search Help                                                                          |
| Article types<br>Clinical Trial<br>Review                                        | Format: Summary + Sort by: Best Match + Per page: 20 + Send to +                                                                                                    | Filters: <u>Manage Filters</u>                                                       |
| Customize                                                                        | Search results                                                                                                    | Sort by:                                                                             |
| Text availability                                                                | Items: 1 to 20 of 214 <<< First < Prev Page 1 of 11 Next > Last >>                                                                                                    | Best match <u>Most recent</u>                                                        |
| Abstract<br>Free full text<br>Full text                                          | Hair shafts in trichoscopy: clues for diagnosis of hair and scalp diseases.     Jourge Advantage Advantag | Results by year                                                                      |
| PubMed<br>Commons<br>Reader comments<br>Trending articles                        | <ul> <li>Rudnicka L, Rakowska A, Kerzeja M, Ulszewska M.</li> <li>Dermatol Clin. 2013 Oct;31(4):695-708, x. doi: 10.1016/j.det.2013.06.007. Review.</li> <li>PMID: 24075554</li> <li><u>Similar articles</u></li> </ul>                                                                                                    |                                                                                      |
| Publication dates<br>5 years<br>10 years                                         | <ul> <li>[Psoriasis and eczema on the scalp].</li> <li>Wilsmann-Theis D, Bieber T.<br/>Hautart 2014 Dec65(12):1043-9 doi: 10.1007/s00105-014-3542-4 Review. German</li> </ul>                                                                                                    | Download CSV                                                                         |
| Custom range                                                                     | PMID: 25394522                                                                                                    | Titles with your search terms                                                        |
| Species<br>Humans                                                                | Similar articles                                                                                                    | [Diseases affecting the scalp].<br>[Cas Lek Cesk. 2017]                              |
| Other Animals                                                                    | <ol> <li>Rudnicka L, Rakowska A, Olszewska M.<br/>Dermatol Clin. 2013 Jan 31(1):29-41. doi: 10.1016/j.det.2012.08.011. Epub 2012 Oct 5. Review.</li> </ol>                                                                                                    | [Psoriasis capitis and seborrhoic eczema of scalp diseases]. [Hautarzt. 2017]        |
| Clear all<br>Show additional filters                                             | PMID: 23159174<br>Similar articles                                                                                                    | Celsus and scalp diseases: zoological<br>terminology. [J Eur Acad Dermatol Venereol] |

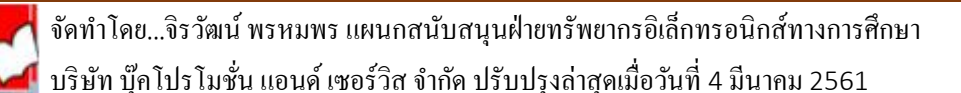

# คลิกที่บทความ และคลิกที่ Publication Type , MeSH Terms เพื่อดูหัวเรื่องที่ เกี่ยวข้องเช่น Scalp Dermatoses

| Hair shafts in trichoscopy: clues for diagnosis of hair and scalp diseases.<br>Rudnicka L <sup>1</sup> , Rakowska A, Kerzeja M, Olszewska M.<br>Author information                                                                                                    |
|----------------------------------------------------------------------------------------------------|
| Abstract<br>Trichoscopy (hair and scalp dermoscopy) analyzes the structure and size of growing hair shafts, providing diagnostic clues for inherited and<br>acquired causes of hair loss. Types of hair shaft abnormalities observed include exclamation mark hairs (alopecia areata, trichotillomania,<br>chemotherapy-induced alopecia), Pohl-Pinkus constrictions (alopecia areata, chemotherapy-induced alopecia, blood loss, malnutrition), |
| Publication type, MeSH terms                                                                                                    |
| Publication type<br>Review                                                                                                    |
| MeSH terms         Alopecia Areata/diagnosis*         Alopecia Areata/pathology         Dermoscopy*         Diagnosis. Differential         Hair/pathology*         Hair Diseases/diagnosis*         Hair Diseases/pathology         Humans         Scalp Dermatoses/diagnosis*         Scalp Dermatoses/pathology                                                                                                    |

3. การค้นหาบทความความเกี่ยวกัลเรื่องการออกฤทธิ์ของยา (Pharmacological Action)

พิมพ์ชื่อยา เช่น Aspirin ลงในช่องคำค้น เลือกสืบค้นจาก MeSH จากนั้นคลิก Search

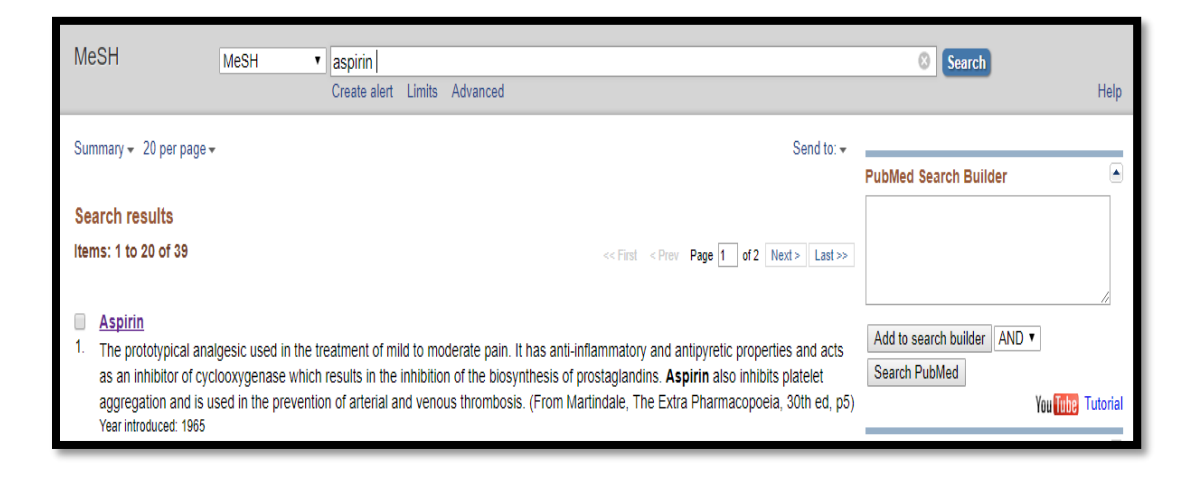

จัดทำโดย...จิรวัฒน์ พรหมพร แผนกสนับสนุนฝ่ายทรัพยากรอิเล็กทรอนิกส์ทางการศึกษา บริษัท บุ๊กโปรโมชั่น แอนด์ เซอร์วิส จำกัด ปรับปรุงล่าสุดเมื่อวันที่ 4 มีนาคม 2561

## คลิกที่ Aspirin จากนั้นดูที่ส่วน Pharmacological Action

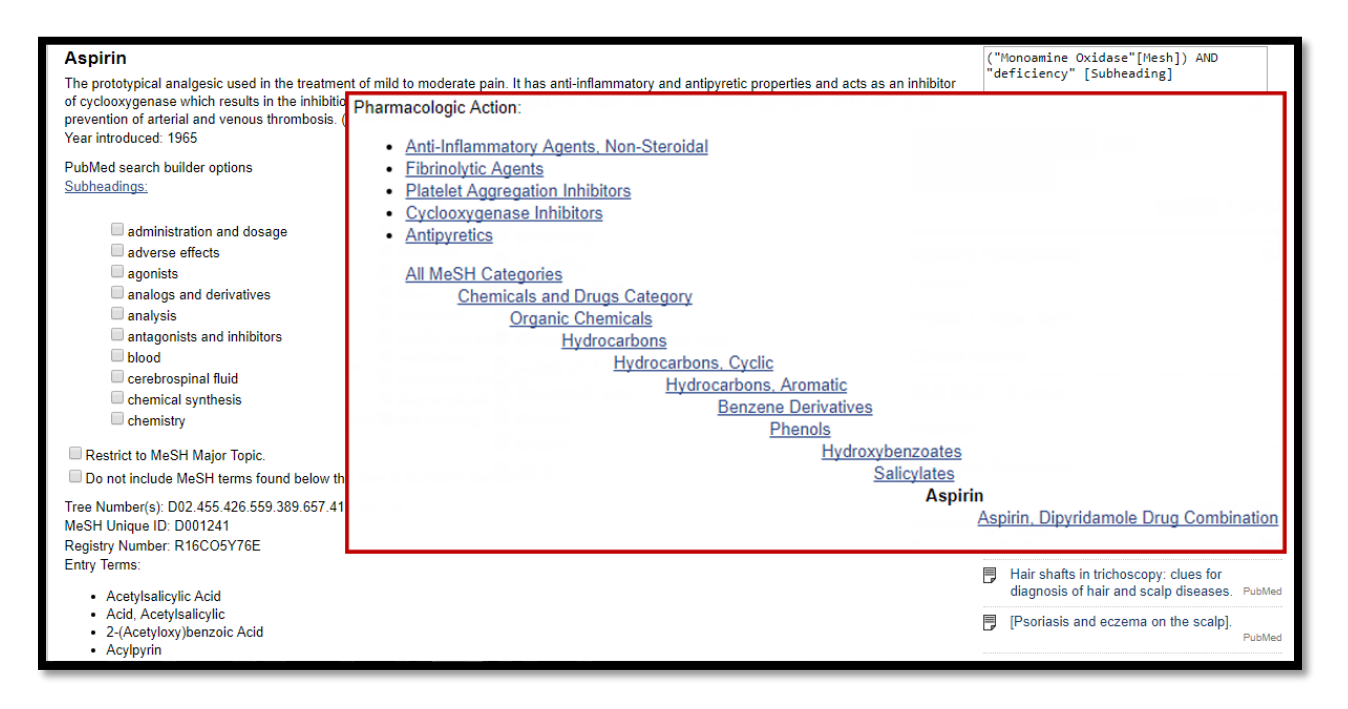

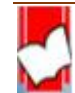

จัดทำโดย...จิรวัฒน์ พรหมพร แผนกสนับสนุนฝ่ายทรัพยากรอิเล็กทรอนิกส์ทางการศึกษา 屋 บริษัท บุ๊คโปรโมชั่น แอนด์ เซอร์วิส จำกัด ปรับปรุงล่าสุดเมื่อวันที่ 4 มีนาคม 2561